# PRIMEROS PASOS EN TRUCKLIVE.

Mercedes-Benz Trucks you can trust

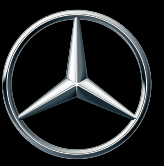

## ACTIVACIÓN DE TRUCKLIVE

#### **TRUCKLIVE - CONECTADO DESDE EL PRIMER SEGUNDO**

Obtenga acceso sencillo y gratuito a los amplios servicios digitales de Mercedes-Benz Trucks, y conéctese con su vehículo y su concesionario Mercedes-Benz Trucks. En solo unos minutos puede firmar el contrato digital TruckLive en My TruckPoint y beneficiarse directamente de nuestra eficiente gestión del mantenimiento y Live Traffic.

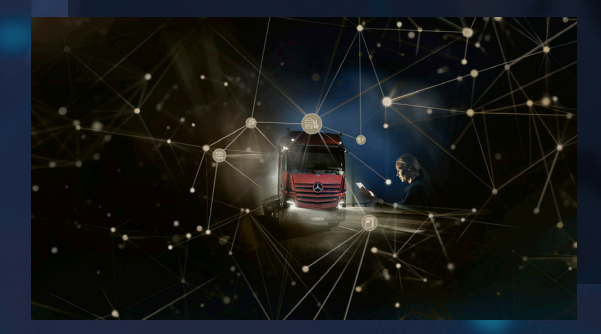

Si selecciona la activación automática, todos los servicios TruckLive existentes y futuros se activarán de forma automática y permanente tras la entrega del vehículo.

¡Le esperamos!

#### FIRMA DIGITAL DEL CONTRATO

En la página de inicio de My TruckPoint aparece una ventana emergente para iniciar la firma del contrato. Haga clic en «Continuar» para ir al siguiente paso. Como alternativa, puede iniciar la firma del contrato a través de «Mis documentos» y «Resumen del contrato».

|                                                                                                    | × |
|----------------------------------------------------------------------------------------------------|---|
| "TruckLive" for your vehicles                                                                                                    |   |
| TruckLive - your digital service for Mercedes-Beat Trucks is your entry into the digital service world of<br>Mercedes-Beat and offers you the most important connectivity must-haves such as maintenance<br>management and real-time traffic data. |   |
| TL         TruckLive           60.00 in asymetri intermation reset(s)         30 Months ferm per vehicle                                                                                                    |   |
| > Information about the services included                                                                                                    |   |
| Don't show again.                                                                                                    |   |
| No Thanks Start now                                                                                                    |   |

| Daimler Truck Framework Contract for Digital Services                                                                                                    |
|----------------------------------------------------------------------------------------------------|
| to Mythodhord you can activate version digitar services for your version. The basis for this is the conclusion of the basis of host handword Agreement for digitar services. The<br>dividual digital services such as Transitioned are been regarded on additioned contracts.                                                                                                    |
| n which language do you want to download your contract documents?                                                                                                    |
| Destarage<br>General +                                                                                                    |
| A. Davider that Protected Contract for Higher Seniore                                                                                                    |
| 1. Allachmont I - Dumework Contract Proceeding Agreement                                                                                                    |
| 4. Albechment 2 - Deta Protocilios Siturnados ha Product and Service Revelopment                                                                                                    |
| A Deriview of contract sharpes                                                                                                    |
| Engine to the Bankin Pruch Network assessed for Optical Services and give assessed to the assess to vehicle data for product and service development as and auti-balance. By Solid<br>This CheOdon, I am Not the two discolores belowed anout.                                                                                                    |
| Zagne to the terms of the Salinter Truck Panesson's contrast for Digital Services 1                                                                                                    |
| Egges for the exclusion that Dahnine Toyle AC may assess which in index Information information interactions a balance's Dahnine Toyle which in formation of the probability of the set of the probability of the set of the probability of the set of the set of the probability of the set of the set o |
|                                                                                                    |

#### **1.1 CONTRATO MARCO DE SERVICIOS DIGITALES**

Para aceptar el contrato marco de servicios digitales, haga clic en «Confirmar y continuar».

#### **1.2 CONTRATO DE TRUCKLIVE**

También puede firmar el contrato de TruckLive mediante el botón «Confirmar y continuar».

| TruckLive Contract                                                                                                    |
|----------------------------------------------------------------------------------------------------|
| VED Society you can get total experience with digital services exhibited any rick Masteriance management and each test's data for your whole included. Spr De Youk Live<br>someware new and extrate the aren'se free of design for all ecosynthic solution. |
| till franklar ⊙<br>utbroven andra andra                                                                                                    |
| Ear Dudicks, the annihilance of the Dudicks and trust apply in addition to the Daintian Dusit Trustaned contrast for digital ancients.                                                                                                    |
| In which begauge de per wort to download your contract documents?                                                                                                    |
| terestanaan                                                                                                    |
| A Traditive contract                                                                                                    |
| A. Mitalment L. Trustiller data protection information                                                                                                    |
| Д. Итабиент 2 - tpecial torms maintenance management                                                                                                    |
| A. Mitalment 3 - Special forma the Traffic Information                                                                                                    |
| A downloa of contract changes                                                                                                    |
| I agree to the terms of the fluid-line contract "                                                                                                    |
| Canod Failed a feet                                                                                                    |

| contractual matters are closed. Now there is only                                                                                                    | one step left: Activating TruckLive                                                                   | for your vehicles.                |
|----------------------------------------------------------------------------------------------------|----------------------------------------------------------------------------------------------------|-----------------------------------|
| lect one of the two activation options. *                                                                                                    |                                                                                                    |                                   |
| Automatic  Once are, you don't have to worry about anything,  Automatic activation of all TruckLive-compatible  vehicles at the selected time.         | Manual<br>You need to activate trucklive manu-<br>venius - at the latest 12 months after<br>handover. | lity on each<br>veniose           |
| t what point should TruckLive be activated?                                                                                                    |                                                                                                    |                                   |
| At handover                                                                                                    |                                                                                                    |                                   |
|                                                                                                    |                                                                                                    |                                   |
| Please select a service partner. (?)                                                                                                    |                                                                                                    |                                   |
| Please select a service partner.                                                                                                    | Select                                                                                                | service partner                   |
| Please select a service partner. ① Service partner * Please select an internal contact person. ①                                                       | Select                                                                                                | service partner                   |
| Rease select a service partner. ① Service partner * Rease select an internal contact person. ① Contact person *                                        | Select                                                                                                | service partner<br>contact person |
| tease select a service partner. ()<br>Struise partner *<br>"tease select an internal contact person. ()<br>Contact person *<br>were vito + se replace. | Select                                                                                                | service partner<br>contact person |

#### **1.3 ACTIVACIÓN AUTOMÁTICA**

En el último paso puede seleccionar la activación automática de TruckLive para sus vehículos, así como un momento adecuado para la activación. Además, aquí puede definir la persona de contacto de su empresa y su taller autorizado de preferencia. A continuación, haga clic en «Confirmar» y ya habrá finalizado la firma del contrato.

#### **RESUMEN DEL CONTRATO DE TRUCKLIVE**

Desde «Mis documentos» y «Contratos» podrá acceder en cualquier momento a su contrato de TruckLive.

| A relice Policy Monrae Depress                                                  |                  | De las                                                                                                    |
|---------------------------------------------------------------------------------|------------------|----------------------------------------------------------------------------------------------------|
| Contracts                                                                       |                  |                                                                                                    |
| factor de las Taglial Services                                                  |                  | President ( antice the                                                                                                    |
| Graduater                                                                       |                  | Namps Deals had and an entropy and and                                                                                         |
| Balacter Track Research Sectors for digital services<br>Converting (1770):00000 | 811907 - elsevel | Encodes from Section                                                                                                    |
| Test, in Lense                                                                  | 211/221 where    | conserves, Herceles des Jahres etc. ver schrödelte. The weak Jahrfranks beine sommer di<br>ennemen and somer version analysis. |
|                                                                                 |                  | · Information and Response land Spring                                                                                         |
| Ref par conductor                                                               |                  | E Fotost                                                                                                    |
|                                                                                 |                  | nin ging par han officientis is so any holes. Prior manascher anne anna anna anna anna anna anna an                            |
|                                                                                 |                  | · Monacian Acut Particul                                                                                                    |

3

### ACTIVACIÓN DE SUS VEHÍCULOS

Si ha seleccionado la activación manual, puede activar sus vehículos para TruckLive de forma rápida y sencilla en «Mis vehículos» y «Flota». Para ello, haga clic en el lado derecho en «...» y, a continuación, en «Activar TruckLive».

El requisito es que el vehículo figure como «TruckLive inactivo». La activación puede tardar hasta 24 horas en completarse. Después podrá beneficiarse de todas las ventajas de TruckLive.

|              | nteria Reservanto des  |                     |                                       |              | P+         |
|--------------|------------------------|---------------------|---------------------------------------|--------------|------------|
| Truck flowt  |                        |                     |                                       |              |            |
|              |                        |                     |                                       |              |            |
|              | p + 1                  | ortan O             | forma de sua                          |              | -          |
| 1.0×30       |                        |                     |                                       |              |            |
|              | 10.0.78                | 8 1000 (1000 1 1)pr | 1 means                               | 8            |            |
|              | ****                   | *****               |                                       |              |            |
| - B          | with the second second | Margine Alex        |                                       | (100)(1000)) |            |
| - 6.         | NOTION ADD             | 100000-01010        |                                       | (10000 Q     |            |
| - <b>6</b> . | -                      | Market Course       |                                       |              |            |
| · 5.         |                        | Advantation of the  |                                       | (married 0)  |            |
|              | NUMBER OF STREET       | APR 21074           | i i i i i i i i i i i i i i i i i i i | (merce) 0    | Acres Turk |
|              |                        |                     |                                       |              |            |

En caso de dudas, no dude en ponerse en contacto con su distribuidor de Mercedes-Benz Trucks. En las preguntas frecuentes de My TruckPoint hay respuesta a un gran número de preguntas. Daimler Truck AG, Fasanenweg 10, 70771 Leinfelden-Echterdingen

𝔅 y Mercedes-Benz son marcas registradas de Mercedes-Benz Group AG.